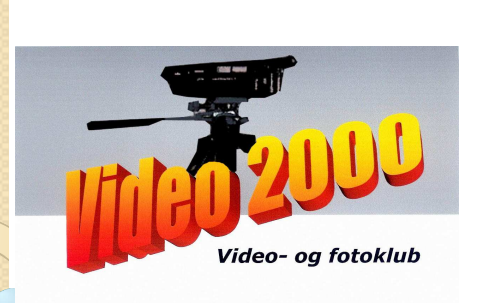

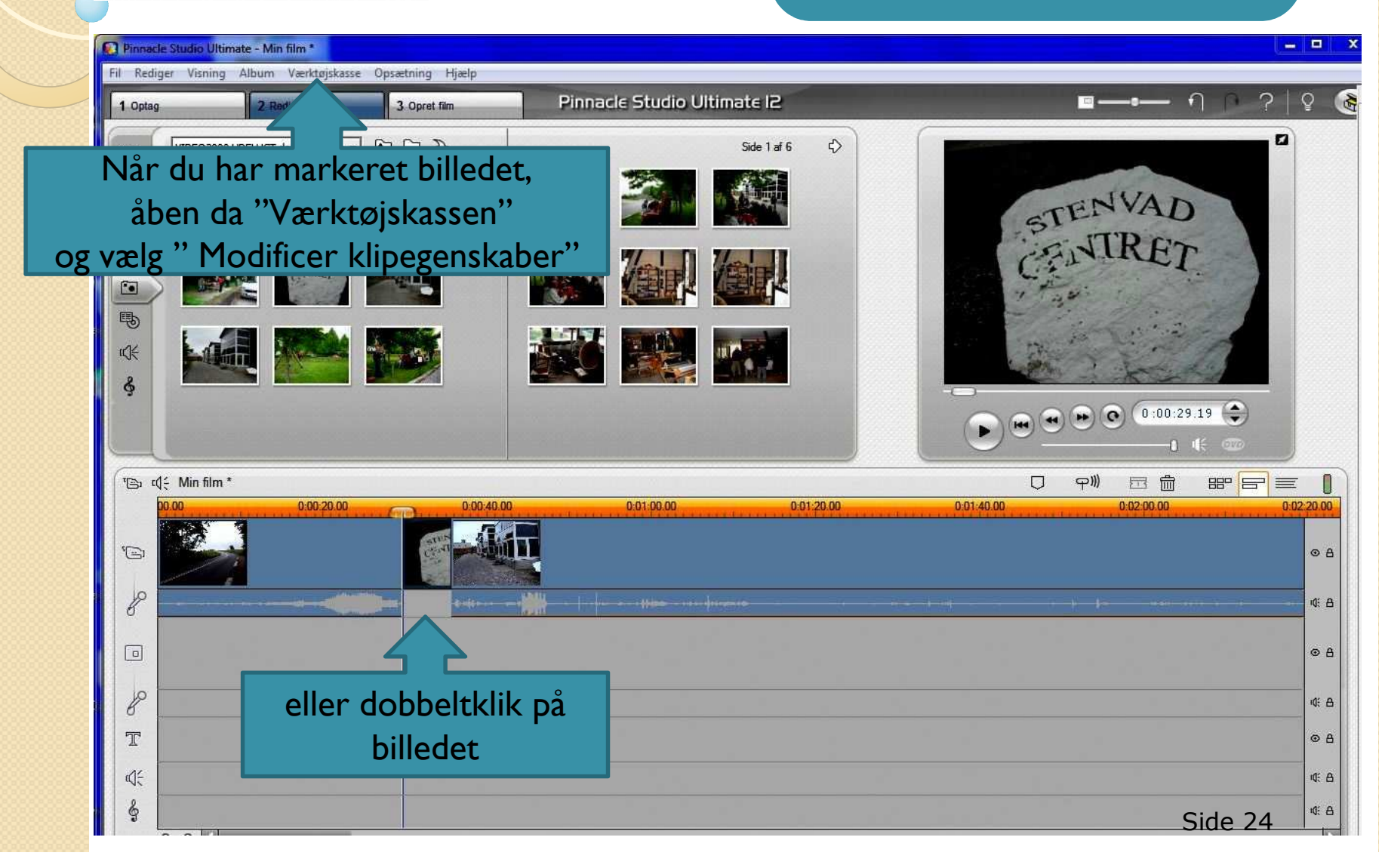

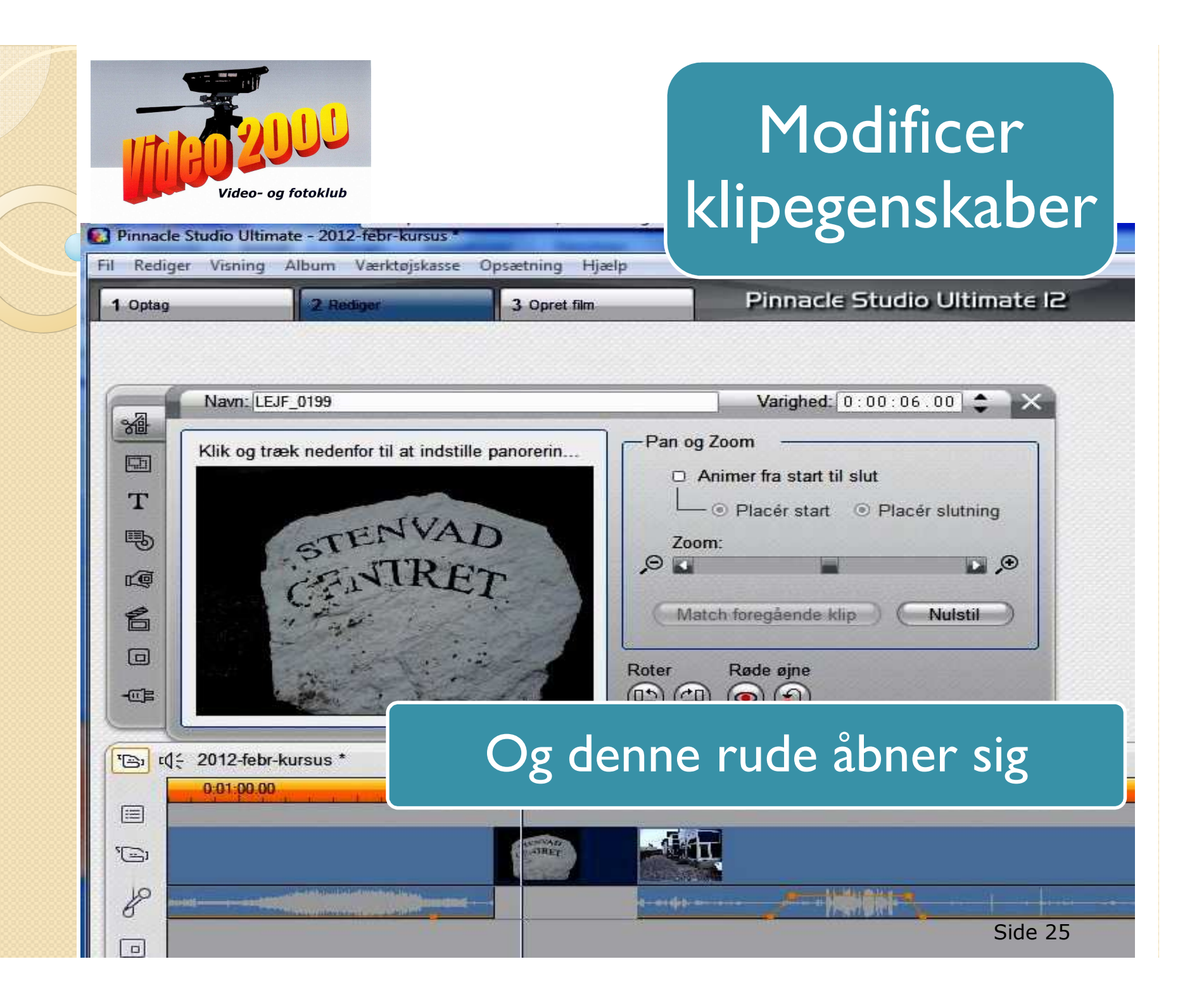

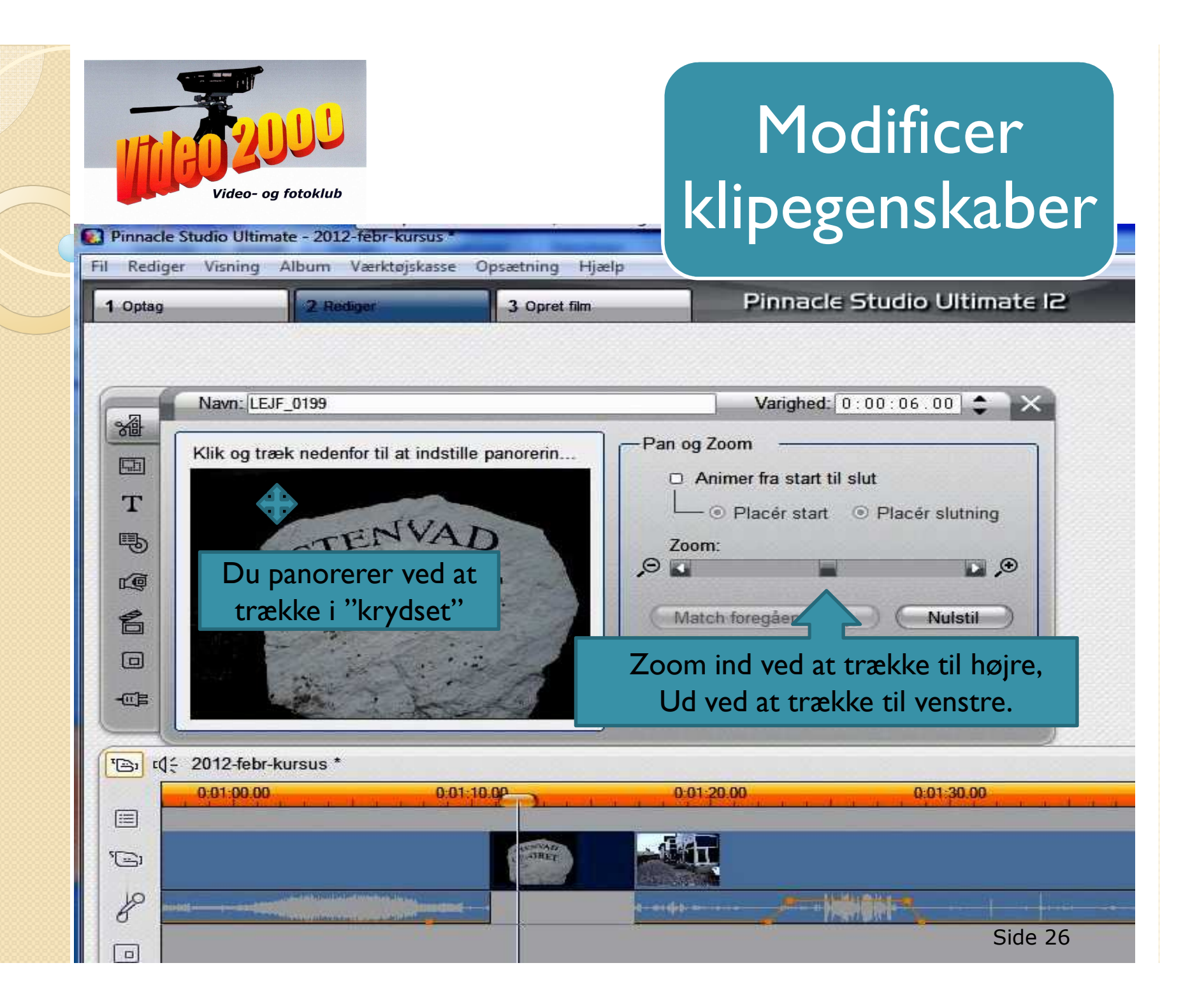

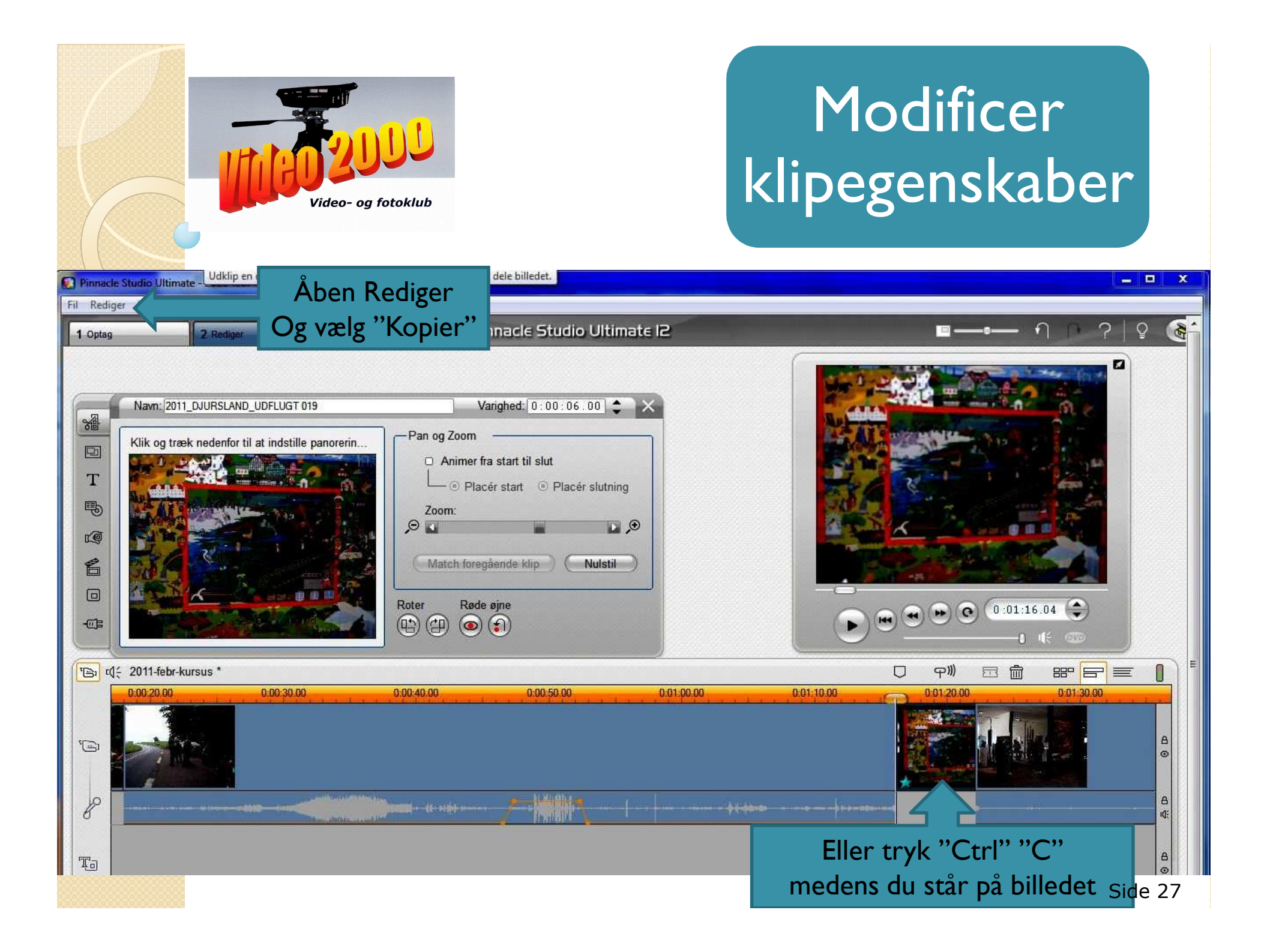

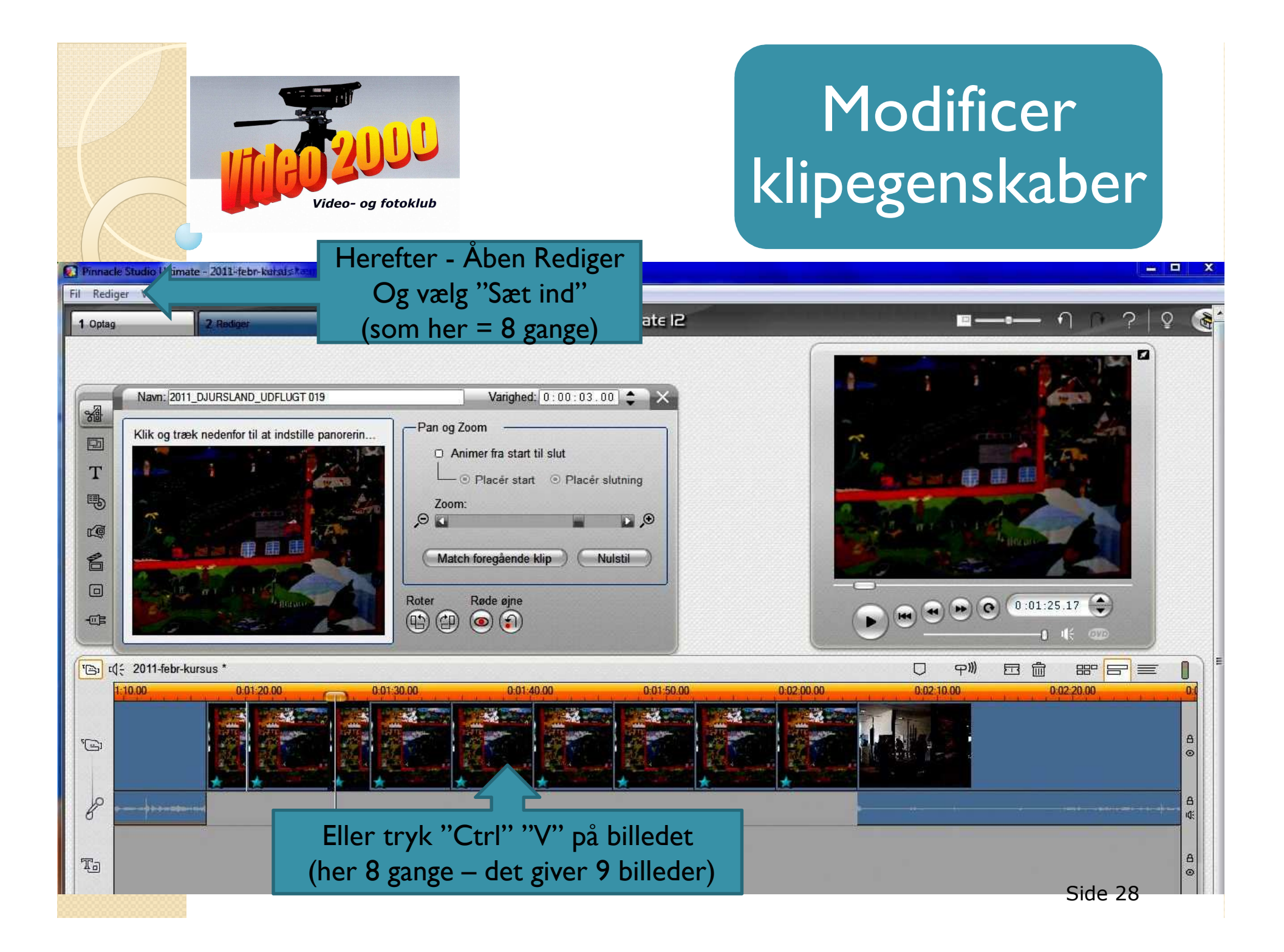

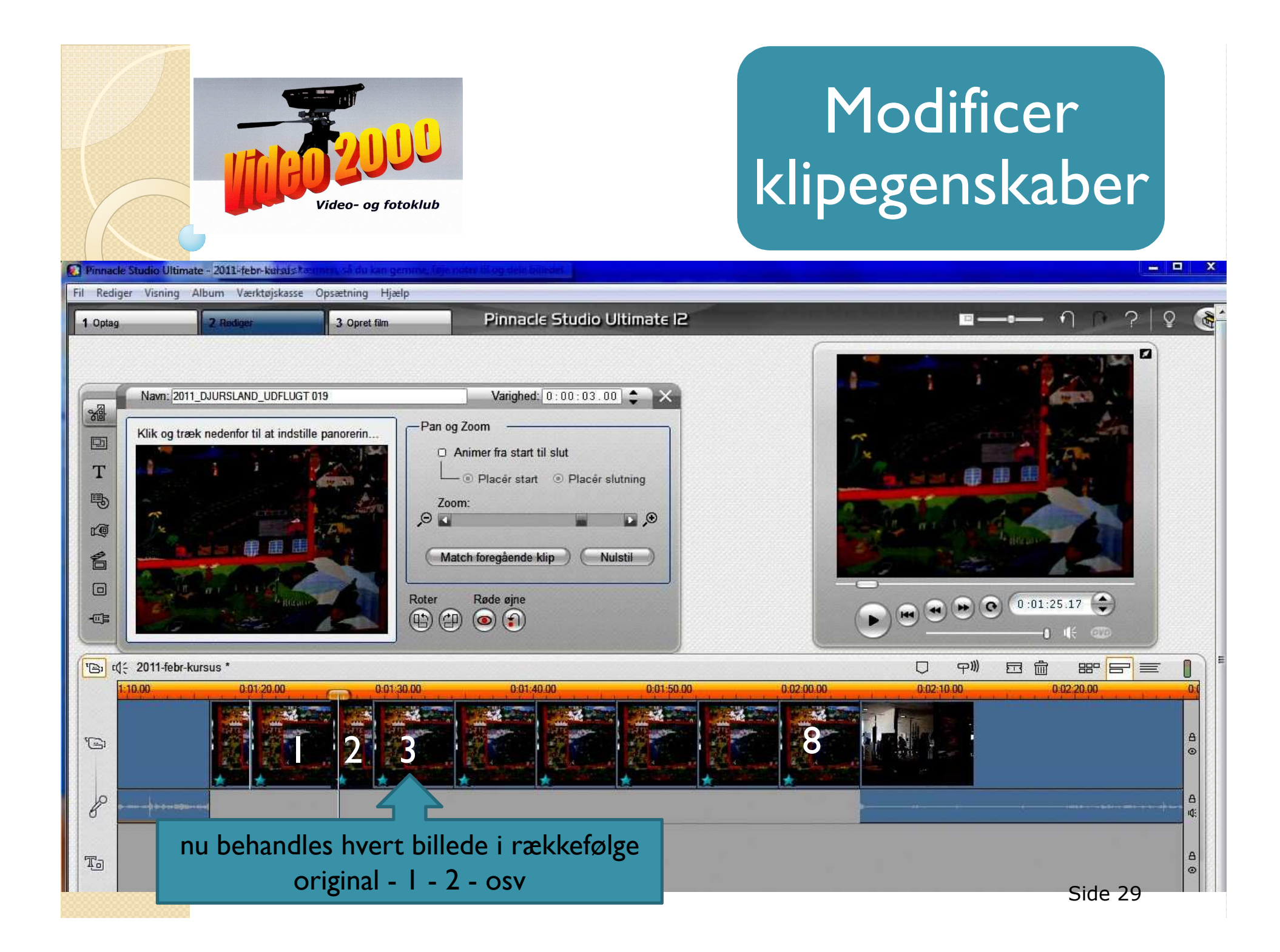

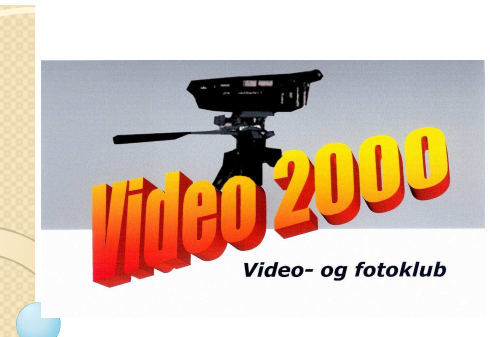

| 😰 Pinnacle Studio Ultimate - 2011-febr-karsus Remntrush du kan gemmu (aje notor lif og dels billedet )                                                                            |                              |                                                                                                    |                                                                                                    |
|----------------------------------------------------------------------------------------------------|------------------------------|----------------------------------------------------------------------------------------------------|----------------------------------------------------------------------------------------------------|
| Fil Rediger Visning Album Værktøjskasse Opsætning Hjælp                                                                                                    |                              |                                                                                                    |                                                                                                    |
| 1 Optag 2 Rediger                                                                                                    | 3 Opret film                 | Pinnacle Studio Ultimate I2                                                                                                    | ■ <b>─</b> •─ ঀ ∩ ?│§ @                                                                                  |
| Navn: 2011_DJURSLAND_UDFLU<br>Klik og træk nedenfor til at ind<br>Klik og træk nedenfor til at ind<br>Klik og træk nedenfor til at ind<br>til til til til til til til til til til | UGT 019<br>dstille panorerin | Varighed: 0 : 00 : 03 . 00<br>og Zoom<br>Animer fra start til slut<br>Placér start<br>Coom:<br>Match foregående klip<br>Nulstil<br>Rø<br>Ver kopi med tryk på<br>a foregående klip" | It is a cr "Placer start" på plads It is a cr "Olacer start" på plads It is a cr "Olacer start" på plads |
|                                                                                                    |                              |                                                                                                    | Side 30                                                                                                  |

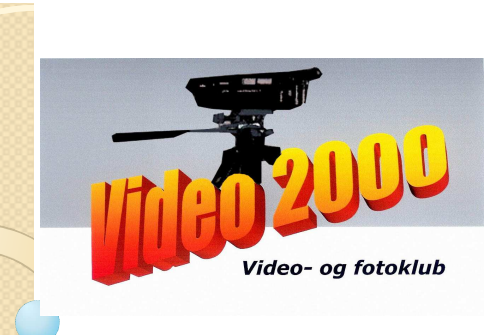

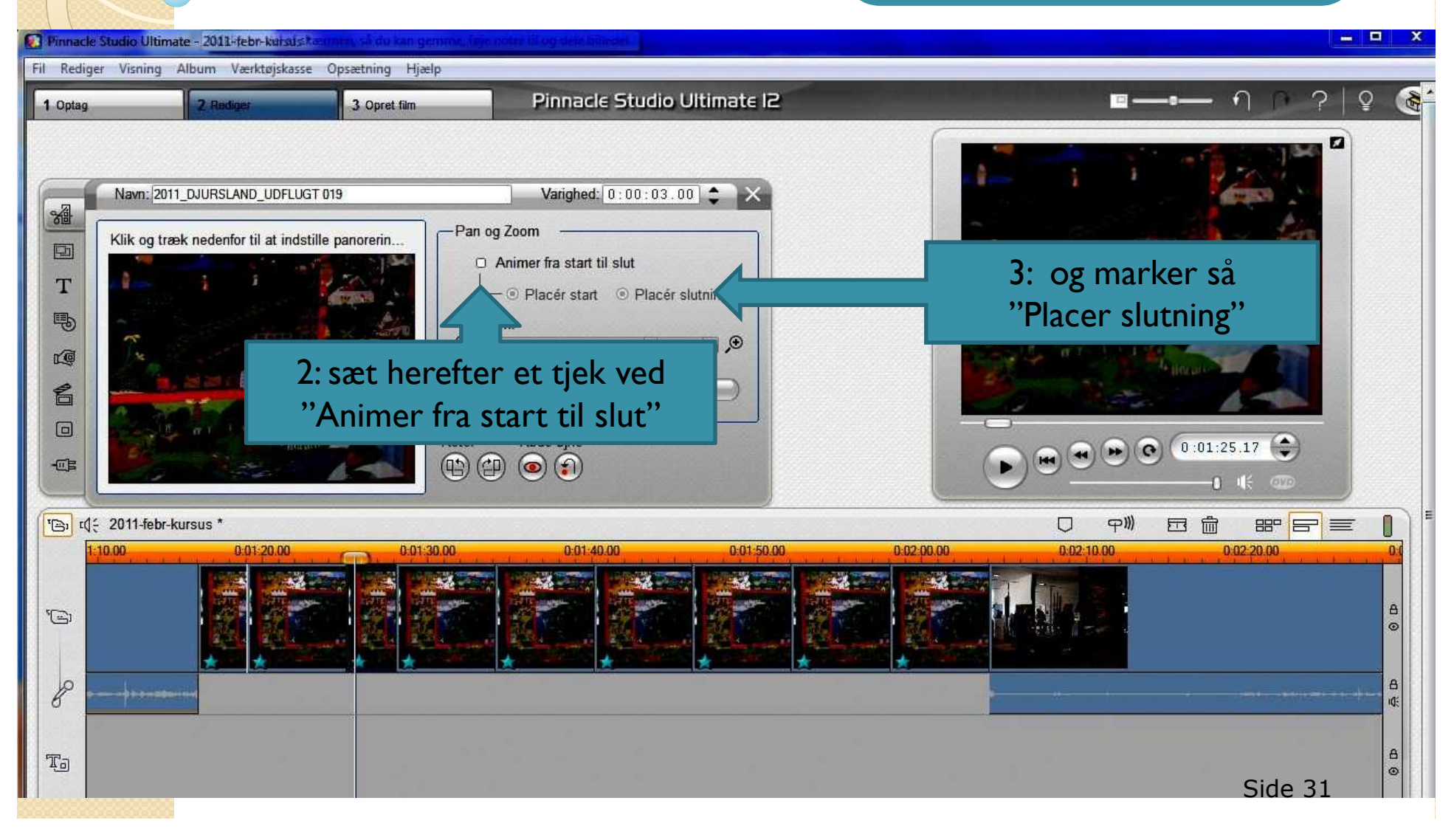

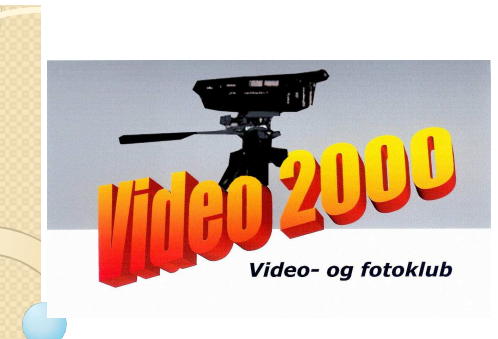

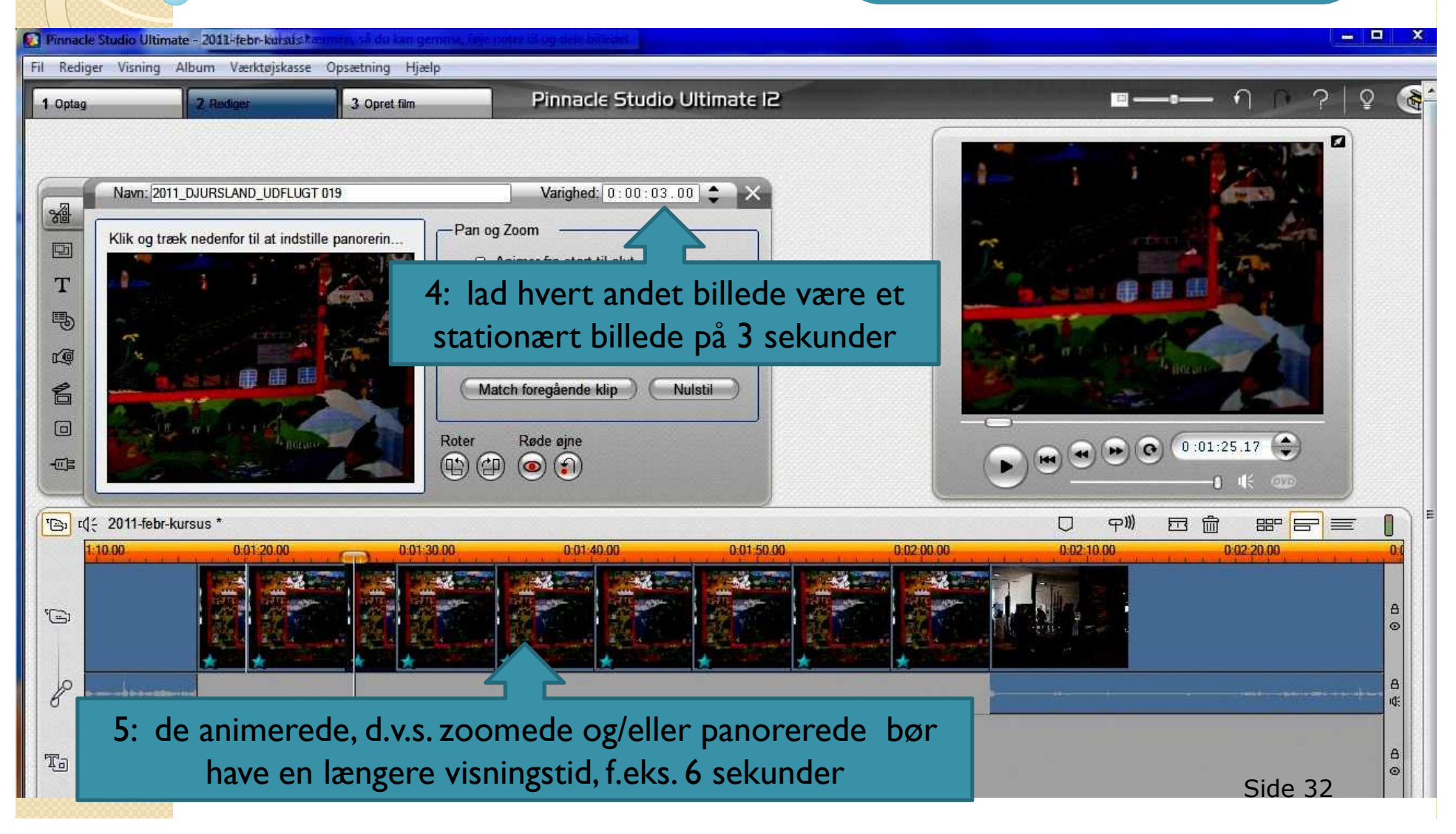